# П тонашк

# NEW Textbook Ordering Process Information for the Online Course Adoptions (OCA3) Online System at Mohawk College

# Effective Fall 2018, a new Online Course Adoptions (OCA) system is replacing the former BOA system.

All faculty/staff who place book orders are required to go to new link: <u>mohawk.bookware3000.ca/Oca</u> to use new OCA book ordering portal.

If you have any questions, please contact Book Buyers: Michelle Powell ext. 2071 <u>michelle.powell@mohawkcollege.ca</u> or Mary Murphy ext. 2324 <u>mary.murphy@mohawkcollege.ca</u>

## Introduction

**OCA3** – stands for ONLINE COURSE ADOPTION (or book order that is required for courses) this system uses 'adoption' as a term for the book order process.

# To Login

- 1. Faculty/Staff should be able to login by going to https://mohawk.bookware3000.ca/Oca
- 2. You can access this from anywhere. The first time you login, however, you will need to click on -Forgot Password. You will receive an email with a temporary password to now login, this is a temporary one, and should be changed once you login. If you receive an 'invalid email address, please contact one of the Book Buyers, they will enable your email address for access.

| III mo                             |                        |                              | lext                                                                     | Size: Small NOT                      | nai Lai ye<br>Q                                |
|------------------------------------|------------------------|------------------------------|--------------------------------------------------------------------------|--------------------------------------|------------------------------------------------|
|                                    |                        |                              |                                                                          |                                      | GOI                                            |
| Textbook Search                    | Order Textbooks Online | Distance Educatio            | n General Information                                                    | Hours                                | Contacts                                       |
| Mohawk College I                   | Bookstore back to home | fered at the apprenticeship, | them for successful careers in their fie<br>continuing education distant | ative education p<br>Mohawk College' | ion, diploma and<br>rograms give<br>'s diverse |
| Course Ac                          | doptions               |                              |                                                                          |                                      |                                                |
| Name@mohawkcolle                   | ge.ca                  |                              |                                                                          |                                      |                                                |
| Password                           |                        |                              |                                                                          |                                      |                                                |
|                                    |                        |                              |                                                                          |                                      |                                                |
|                                    | Log In                 |                              |                                                                          |                                      |                                                |
| Adoption Admin<br>Forgot password? |                        |                              |                                                                          |                                      |                                                |

3. Once logged in, change your password by clicking on your email address, inputting the new password, and click the Save button.

| III mo             |                        |                                                                                           | Text S                                                             | iize: Small Norma                         | ILarge                               |
|--------------------|------------------------|-------------------------------------------------------------------------------------------|--------------------------------------------------------------------|-------------------------------------------|--------------------------------------|
| Textbook Search    | Order Textbooks Online | Distance Education                                                                        | General Information                                                | Hours                                     | Contacts                             |
| Mohawk College B   | ookstore back to home  | <ul> <li>offered at the apprenticeship, cont</li> <li>Optimize their education</li> </ul> | for successful careers in their fie M<br>inuing education distance | tive education proj<br>dohawk College's c | , diploma and<br>grams give<br>liver |
| Course Adoptions   | Home My Courses        | Report                                                                                    | 🛔 kathy.inman@mo                                                   | bhawkcollege.ca                           | 🕒 Logout                             |
| Change Your Passwo | rd                     |                                                                                           |                                                                    |                                           |                                      |
| New Password:      |                        |                                                                                           |                                                                    |                                           |                                      |
|                    |                        |                                                                                           |                                                                    |                                           |                                      |
|                    |                        |                                                                                           |                                                                    |                                           |                                      |
|                    |                        |                                                                                           |                                                                    |                                           |                                      |
|                    |                        | Save                                                                                      |                                                                    |                                           |                                      |

## Select the appropriate Term

1. Once logged in, go to the Course adoption module, and select the appropriate term from the drop down menu.

| Textbook Search     | Order Textbooks Or   | nline Distance Education                                                                                            | General Information                                                    | Hours Co                | ontacts            |
|---------------------|----------------------|----------------------------------------------------------------------------------------------------|------------------------------------------------------------------------|-------------------------|--------------------|
| Mohawk College Bo   | okstore back to home | interview experience, preparing the<br>open are offered at the apprenticeship, contact to optimize their refusation | em for successful careers in their fie M<br>minuing education, distant | ohawk College's diverse | loma ane<br>s give |
| Course Adoptions    | Home My Courses      | s Report                                                                                                    | La kathy.inman@mol                                                     | nawkcollege.ca          | Logout             |
| Choose a term to pr | oceed                |                                                                                                    |                                                                        |                         |                    |
| Select Term         |                      |                                                                                                    |                                                                        |                         |                    |
|                     |                      | Select Term                                                                                                    |                                                                        |                         |                    |

#### **Selecting the Course(s)**

1. All courses staff are eligible to choose books for, will be listed here. If you do not see any books listed on your profile, you should select the "All Courses" search button to pick additional courses. This will prompt you to pick a Campus, Program, then the courses will populate in a drop down list.

Please note: We anticipate that information will develop with more history as Faculty and Staff begin using it more.

| Textbook Search                                | Order Textbooks Online            | e Distance Education                                                                                         | General Information                                                 | Hours Contacts                                                                  |
|------------------------------------------------|-----------------------------------|----------------------------------------------------------------------------------------------------|---------------------------------------------------------------------|---------------------------------------------------------------------------------|
| Mohawk College B                               | ookstore back to home             | The offered at the apprenticeship, continue offered at the apprenticeship, continue optimize their advances. | for successful careers in their fie Mol<br>nuing education, distant | e education, diploma and<br>e education programs give<br>hawk College's diverse |
| Course Adoptions                               | Home My Courses                   | Report                                                                                                    | 🛔 kathy.inman@moha                                                  | wkcollege.ca 🕒 Logout                                                           |
| Select a Course                                |                                   |                                                                                                    |                                                                     |                                                                                 |
| A My Courses                                   | 1 In Progress 0                   | Complete                                                                                                    | Q All Courses                                                       | New Course                                                                      |
| ACCT 10005 - FINA<br>INSTRUCTOR ( <sup>\</sup> | NCIAL STATEMENT CONCE<br>VARIOUS) | PTS                                                                                                    |                                                                     | Select Course »                                                                 |
| FENNELL CAMP                                   | US SPRING/SUMMER 2                | 018 FULL TIME                                                                                                |                                                                     |                                                                                 |

2. Once a Course has been selected, contact information is required to be entered if it is not prefilled. Please include (mandatory) any other additional emails of individuals who should receive an email notification regarding the course adoption. (if none, then put your email address in this area)

| Textbook Search                    | Order Textbooks Online | Distance Education                                                                              | General Information                                                 | Hours                                   | Contacts                               |
|------------------------------------|------------------------|-------------------------------------------------------------------------------------------------|---------------------------------------------------------------------|-----------------------------------------|----------------------------------------|
| Mohawk College Bo                  | okstore васк то номе   | and experience, preparing them I<br>ered at the apprenticeship, contin<br>trize their education | for successful careers in their fie Me<br>nuing education, distance | ive education proj<br>ohawk College's c | ), diploma and<br>grams give<br>livere |
| Course Adoptions                   | Home My Courses Repo   | ort                                                                                             | & kathy.inman@moh                                                   | awkcollege.ca                           | C+ Logout                              |
| ACCT 10005 - FINAN                 | CIAL STATEMENT CONCEPT | тѕ                                                                                              |                                                                     |                                         |                                        |
| FENNELL CAMPUS                     | SPNG18 FULL TIME       |                                                                                                 |                                                                     |                                         |                                        |
| Semester:<br>Total enrolment: 0 Ed | it                     |                                                                                                 |                                                                     |                                         |                                        |
| Primary Course Co                  | ontact                 |                                                                                                 |                                                                     |                                         |                                        |
| * Full Name                        |                        |                                                                                                 |                                                                     |                                         |                                        |
| KATHY INMAN                        |                        |                                                                                                 |                                                                     |                                         |                                        |
| * Phone Number                     |                        |                                                                                                 |                                                                     |                                         |                                        |
| Ext.                               |                        |                                                                                                 |                                                                     |                                         |                                        |
| * Email Address                    |                        |                                                                                                 |                                                                     |                                         |                                        |
| kathy.inman@mohav                  | vkcollege.ca           |                                                                                                 |                                                                     |                                         |                                        |
| CC Additional Email A              | ddresses               |                                                                                                 |                                                                     |                                         |                                        |
| ocaA@yourdomain.c                  | a, ocaB@yourdomain.ca, |                                                                                                 |                                                                     |                                         |                                        |
|                                    | « Back                 |                                                                                                 | Next »                                                              |                                         |                                        |

### **Selecting Instructor(s)**

1. The instructor should be added at this point from our drop down list of users we already have in our system, or new one can be added. Please add instructors as known to populate the database for the future. The enrollment can also be accepted, if the person placing the order knows what the <u>estimated</u> enrollment is – they can enter it or edit it at this point.

| Textbook Se                                                                                                    | arch Ord       | er Textbooks Onlin | e Distance                                       | Education                                   | General Information                                           | Hours                                     | Contacts                                    |
|----------------------------------------------------------------------------------------------------|----------------|--------------------|--------------------------------------------------|---------------------------------------------|---------------------------------------------------------------|-------------------------------------------|---------------------------------------------|
| Mohawk Co                                                                                                    | llege Booksto  | DIE BACK TO HOME   | are offered at the app<br>to optimize their educ | 5 preparing them for<br>menticeship, contin | or successful careers in their fi-<br>uing education, distant | rative education pro-<br>Mohawk College's | on, diploma and<br>ograms give<br>divorcant |
| Course Ad                                                                                                    | loptions Hor   | me My Courses      | Report                                           |                                             | 🛔 kathy.inman@                                                | nohawkcollege.ca                          | 🕒 Logout                                    |
| ACCT 10005 - FINANCIAL STATEMENT CONCEPTS<br>FENNELL CAMPUS SPNG19 316- BUSINESS - ACCOUNTING<br>Choose semesters |                |                    |                                                  |                                             |                                                               |                                           |                                             |
| Semester                                                                                                    | Instructor     | adopang, rad no    |                                                  |                                             | Estimated enro                                                | olment                                    | Select                                      |
| 2                                                                                                    | Select an inst | tructor            |                                                  | -                                           | € 46                                                          |                                           | ×                                           |
|                                                                                                    |                |                    |                                                  |                                             |                                                               | ⊞ Add Sen                                 | nester                                      |
|                                                                                                    |                | « Back             |                                                  |                                             | Next »                                                        |                                           |                                             |

#### **Selecting Books and Learning Resources**

1. The next screen will have additional questions eventually, but what we are looking to confirm is that each of the course either require a book (or other learning resource) or Not – it is good to know also if the course is not running – this would be most effective for staff who can confirm based on the assigned courses attributed to them.

| Textbook Search Order Textbooks Online Distance E | ducation General Information Hours Contacts                                                                                                    |
|---------------------------------------------------|----------------------------------------------------------------------------------------------------|
| Mohawk College Bookstore васк то номе             | exparing them for successful careers in their fie Mohawk Collect's digrams give<br>miceship, continuing education, distributions of the Mohawk Collect's digrams and<br>miceship. |
| Course Adoptions Home My Courses Report           | ▲ kathy.inman@mohawkcollege.ca                                                                                                    |
| ACCT 10005 - FINANCIAL STATEMENT CONCEPTS         |                                                                                                    |
| FENNELL CAMPUS SPNG18 FULL TIME                   |                                                                                                    |
| Semester: ALL                                     |                                                                                                    |
| Total enrolment: 77 Edit                          |                                                                                                    |
|                                                   |                                                                                                    |
| Resources Required?                               |                                                                                                    |
| * Does this course require learning resources?    |                                                                                                    |
| ● Yes                                             |                                                                                                    |
| ●No                                               |                                                                                                    |
| Course is not running                             |                                                                                                    |
| « Back                                            | Next »                                                                                                    |

Once you adopt the proper book, and hit submit order, you will have another pop up box that will need to be filled out. The following questions allow Campus Store Staff to plan for additional sales for the second half of the term and/or to determine the quantity of books to return to publishers once we scale down startup operations, you may also add any additional comments at this point. Once done click 'Adopt'

| This Learning Resource is:                                   |                                                              |  |  |  |  |  |
|--------------------------------------------------------------|--------------------------------------------------------------|--|--|--|--|--|
| Required Suggested                                           |                                                              |  |  |  |  |  |
| I would like this resource available as:                     |                                                              |  |  |  |  |  |
| 🔍 Print 🔍 Digital 🔍 Both                                     |                                                              |  |  |  |  |  |
| Have you verified with the publisher that this is the latest | t version?                                                   |  |  |  |  |  |
| By ordering this material, you acknowledge that it is avai   | lable in accessible format or it is conversion ready: $\Box$ |  |  |  |  |  |
| Students should already have this resource from anothe       | r course?                                                    |  |  |  |  |  |
| 🔍 Yes 🔍 No 🔍 Unsure                                          |                                                              |  |  |  |  |  |
| s this a Mohawk printed course pack?                         |                                                              |  |  |  |  |  |
| 🔍 Yes 🔍 No                                                   |                                                              |  |  |  |  |  |
| If the textbook comes packaged with at workbook, study       | guide or solution manual, these materials are:               |  |  |  |  |  |
| Necessary O Not Necessary                                    |                                                              |  |  |  |  |  |
| When will this item be used within the term?                 |                                                              |  |  |  |  |  |
| 🔍 Weeks 1 - 6 🔍 Weeks 7 - 14 🔍 Full Term                     |                                                              |  |  |  |  |  |
| Comments                                                     |                                                              |  |  |  |  |  |
|                                                              |                                                              |  |  |  |  |  |
|                                                              |                                                              |  |  |  |  |  |
|                                                              |                                                              |  |  |  |  |  |
| « Cancel                                                     | Adopt »                                                      |  |  |  |  |  |
|                                                              |                                                              |  |  |  |  |  |

## **Submitting the Order**

1. Final screen shows the adoption, and completes the submission once the user clicks on the "submit order" button. If something does not appear correct, they also have the option to cancel the adoption (book ordered)

| Textbook Search                                        | Order Te | extbooks Online    | Distance Ec                             | ducation                          | General Inform                                         | ation Hou                               | rs Contacts                                                     |
|--------------------------------------------------------|----------|--------------------|-----------------------------------------|-----------------------------------|--------------------------------------------------------|-----------------------------------------|-----------------------------------------------------------------|
| Mohawk College Bool                                    | store    | BACK TO HOME       | ered at the appren<br>nize their educed | reparing them<br>nticeship, conti | for successful careers in<br>inuing education distance | Cooperative educa<br>their fie Mohawk G | ducation, diploma and<br>tion programs give<br>ollege's diverse |
| Course Adoptions                                       | Home     | My Courses Rep     | ort                                     |                                   | 🛔 kathy.in                                             | man@mohawkcolle                         | ge.ca 🕒 Logout                                                  |
| ACCT 10005 - FINANCI                                   | AL STA   | TEMENT CONCEP      | TS                                      |                                   |                                                        |                                         |                                                                 |
| FENNELL CAMPUS                                         | SPNG18   | B FULL TIME        |                                         |                                   |                                                        |                                         |                                                                 |
| Semester: ALL<br>Total enrolment: 77 Edi               | t        |                    |                                         |                                   |                                                        |                                         |                                                                 |
|                                                        |          |                    |                                         |                                   |                                                        |                                         |                                                                 |
| Resource Selection                                     |          |                    |                                         |                                   |                                                        |                                         |                                                                 |
|                                                        | « Ba     | ack                |                                         |                                   | 🗸 Sub                                                  | mit Order                               |                                                                 |
|                                                        |          |                    |                                         |                                   |                                                        |                                         |                                                                 |
| Current Adoptic                                        | ons ┨    | Previously A       | dopted                                  | c                                 | <b>)</b> Search                                        | 🖋 New                                   | Resource                                                        |
| Fundamental Accour                                     | nting Pi | rinciples 15 Editi | on                                      |                                   | Last Selling<br>Price:\$199.95                         | Car                                     | ncel adoption                                                   |
| By: Larson, Jensen<br>Publisher: Mcgraw<br>Edition: 15 |          |                    |                                         |                                   |                                                        | N                                       | o Imogo                                                         |
| ISBN: 9781260186192                                    | **       | Note** DO N        | OT inclue                               | de                                |                                                        | IN                                      | o image                                                         |
|                                                        | a p      | refix of "13" of   | or "10"                                 |                                   |                                                        |                                         |                                                                 |
|                                                        | wh       | en entering IS     | BN#                                     |                                   |                                                        | Submitter:                              | Bookstore                                                       |
|                                                        |          |                    |                                         |                                   |                                                        | Progress                                | Accepted                                                        |
|                                                        |          |                    |                                         |                                   |                                                        |                                         |                                                                 |
|                                                        |          |                    |                                         |                                   |                                                        | View Your Original Su                   | bmissions                                                       |
|                                                        |          |                    |                                         |                                   |                                                        |                                         |                                                                 |
|                                                        | « Ba     | ack                |                                         |                                   | 🗸 Sub                                                  | mit Order                               |                                                                 |
|                                                        |          |                    |                                         |                                   |                                                        |                                         |                                                                 |

- 2. Once Submit order is hit, the confirmation screen will appear, also the user will receive an email confirmation of the order separately. At this time you proceed to submitting another order.
- 3. If you do not hit 'Submit Order" it will be moved into 'In Progress' to be submitted at a future time

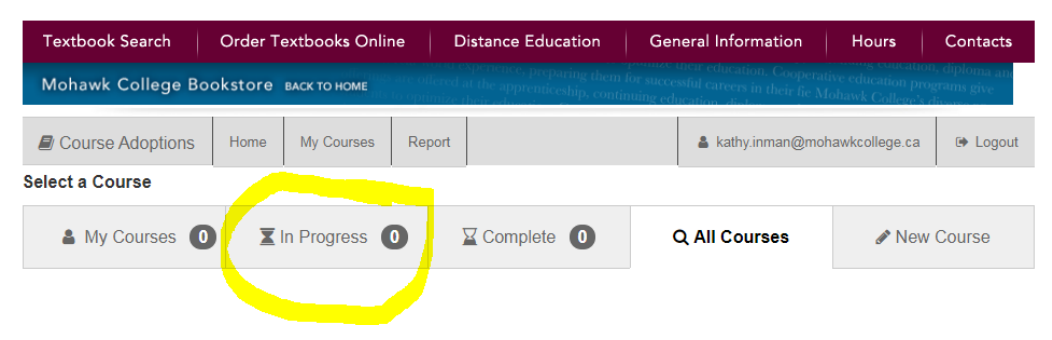

4. If you choose to cancel the order, you will need to start from the start for that specific course if there is a change to the required book adoptions, cancelled orders are removed from the 'My Courses' list.

| Textbook Search      | Order Textbooks Online          | Distance Education                                                                                | General I                            |
|----------------------|---------------------------------|---------------------------------------------------------------------------------------------------|--------------------------------------|
| Mohawk College B     | ookstore back to home           | level experience, preparing them I<br>level at the apprenticeship, contin<br>mize their education | for successful ca<br>nuing education |
| Course Adoptions     | Home My Courses Rep             | port                                                                                              | 4                                    |
| ACCT 10005 - FINAI   | NCIAL STATEMENT CONCEP          | PTS                                                                                               |                                      |
| FENNELL CAMPUS       | SPNG18 FULL TIME                |                                                                                                   |                                      |
| Compostor: All       |                                 |                                                                                                   |                                      |
| Total enrolment: 77  | Edit                            |                                                                                                   |                                      |
|                      | Luit                            |                                                                                                   |                                      |
| Adoption Complete    |                                 |                                                                                                   |                                      |
| Thank you for submit | ting the adoption. Confirmation | has been a mailed to you                                                                          |                                      |
| ISBN                 | 9781260186192                   | Thas been e-mailed to you                                                                         | <i>.</i>                             |
| Title                | Fundamental Accounting          | Principles 15 Edition                                                                             |                                      |
| Edition              | 15                              |                                                                                                   |                                      |
| Author               | Larson, Jensen                  |                                                                                                   |                                      |
| Publisher            | Mcgraw                          |                                                                                                   |                                      |
| Status               | New                             |                                                                                                   |                                      |
| * This Learning Res  | ource is                        |                                                                                                   |                                      |
| Required             |                                 |                                                                                                   |                                      |
|                      |                                 |                                                                                                   |                                      |
| Choose an action     | below                           |                                                                                                   |                                      |
| Choose an action     | below                           |                                                                                                   |                                      |
| Ø                    | Submit Another Adoption         |                                                                                                   |                                      |
|                      |                                 |                                                                                                   |                                      |
|                      |                                 |                                                                                                   |                                      |

5. An email will be sent to your from <u>CourseAdoptions@mohawkcollege.ca</u> acknowledging your order as per below:

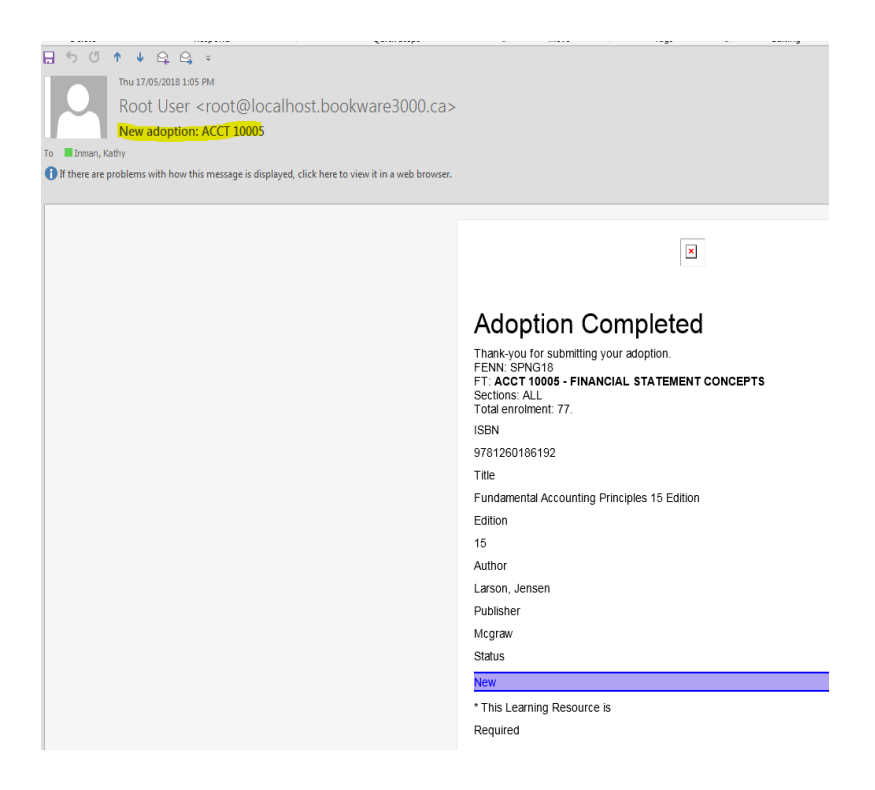

### **Please Note:**

- The key would be to have the users (faculty or other staff) assigned their courses, so that the system provides them with the ability to (hopefully) complete multiple course adoptions.
- \*\*\*Please ensure that the Campus Store has the names of all who are required to order books and the corresponding courses they are responsible for.
- Users could set up another folder in their outlook email to automatically send the confirmation emails to as not to take up space in their in box.
- If there are more than one book or adoption per course you need will need to go back to selecting another course; find that same course and adopt the additional book(s) for it individually
- Do Not include the prefix "13" or "10" when entering the ISBN# in the search for the adoption
- If you cancel an adoption, to make a new adoption for that course, you need to start from choosing the course and going through a new adoption for it
- Once we have a year of history on this system, you will find the "previously adopted" books populated into the courses. Currently under this new format, we do not have the history of previously adopted books.
- \*\* Please do not use the ISBN# from your desk copy as it may not be the correct ISBN#, as it may have been packaged with supplemental learning materials previously as sold to students. You must confirm with your publisher representative on the correct ISBN# for your required needs.